# 

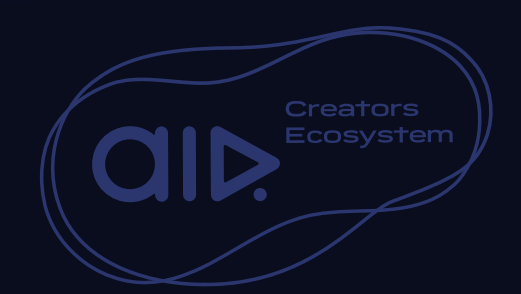

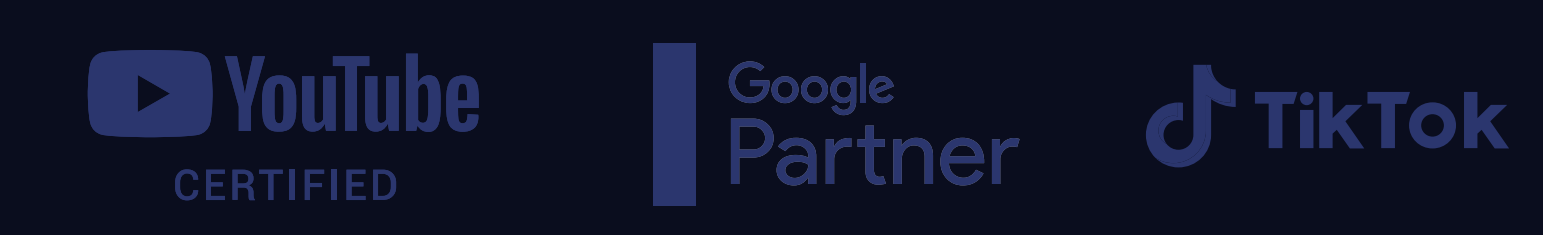

#### THE BASICS

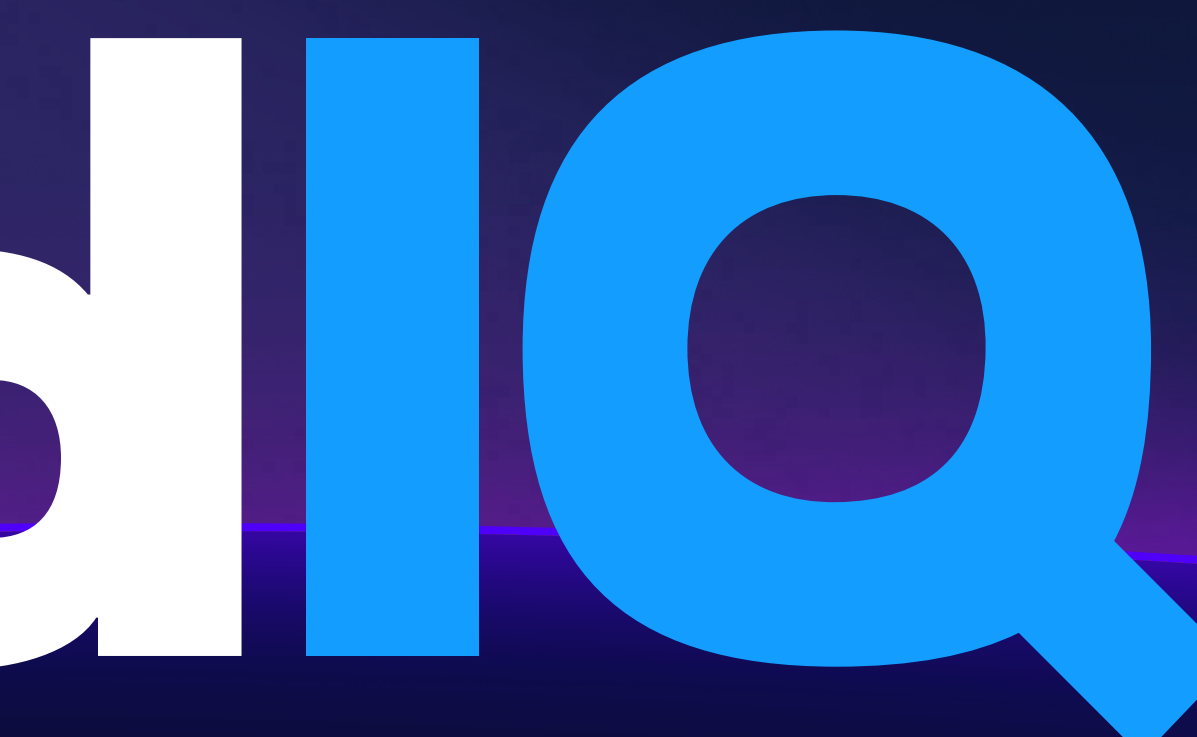

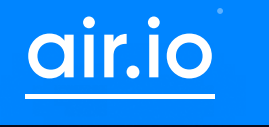

The First Login

### To access VidlQ,

existing one and add the desired channel

You can also use VidlQ without authorizing a channel, but it will not be the Pro version, and the functions will be limited - only general recommendations and access through browser extensions

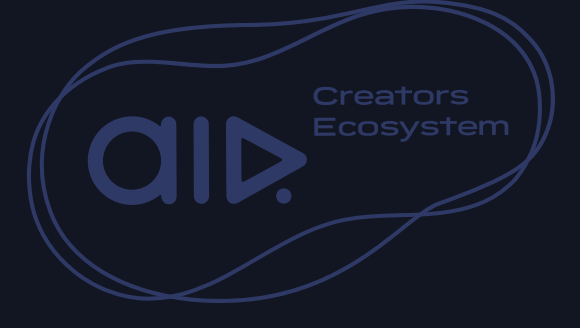

you just need to create a new account or log in to an

We recommend that you authorize the channel to take advantage of enhanced functions and personalized recommendations

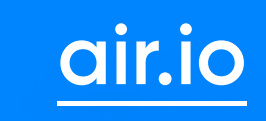

The VidIQ checklist is most often used for two reasons: 1.When you need new video ideas Checklist

#### Competitors

Section: "Top videos from your competitors"

More about idea discovery: *link* 

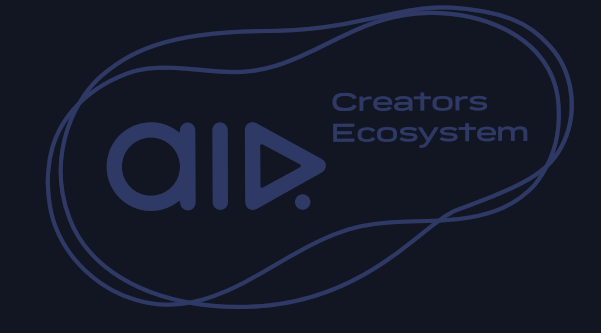

You can find ideas for new videos in the following tabs:

### Daily Ideas:

Get inspiration from ideas based on your videos and related videos on other channels

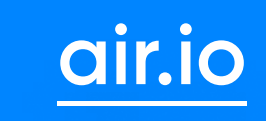

**Checklist** The VidIQ checklist is most often used for two reasons: **2.When you need help publishing a video** 

## VidlQ helps you at every stage of publishing a video

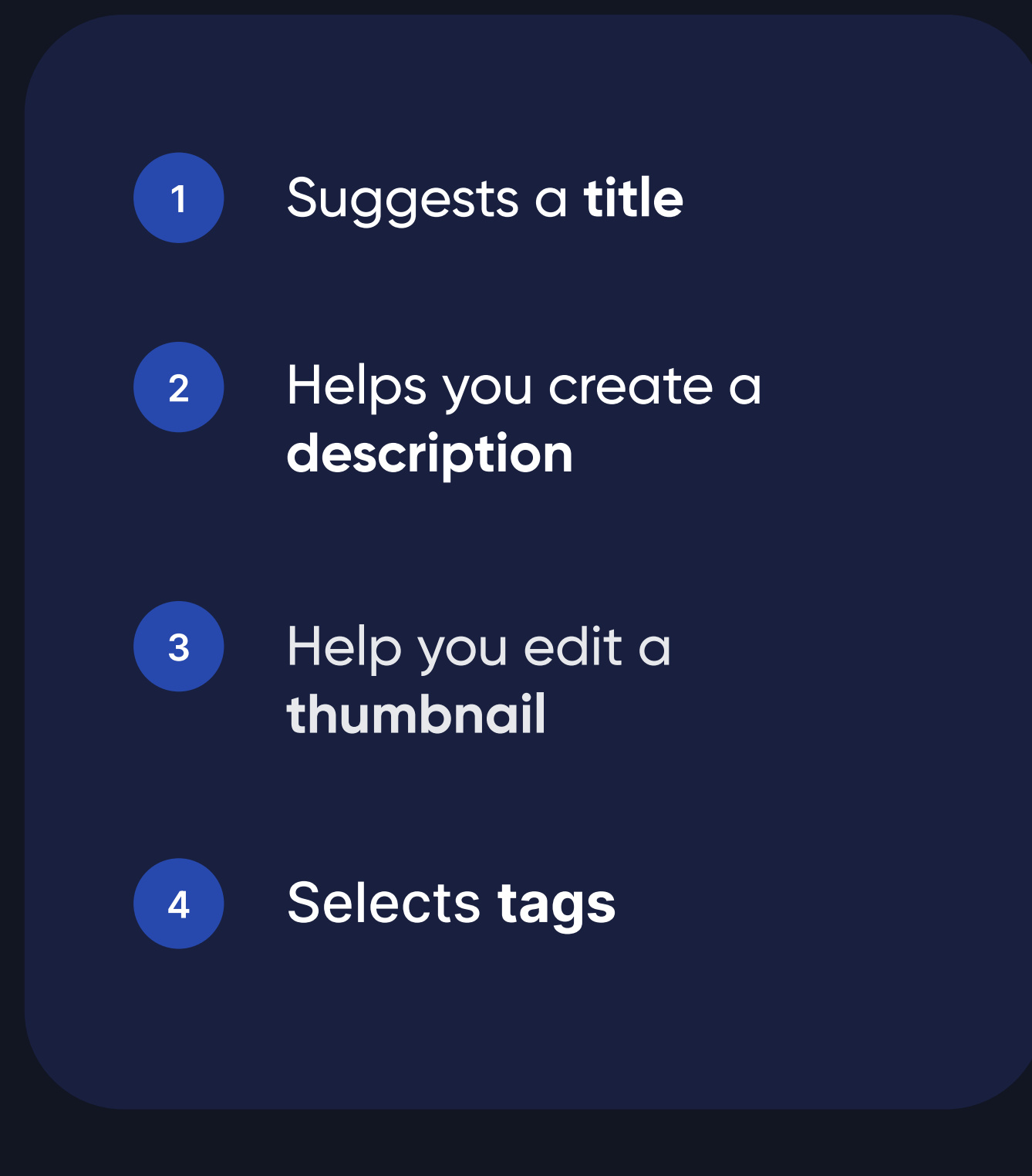

More about publishing: link

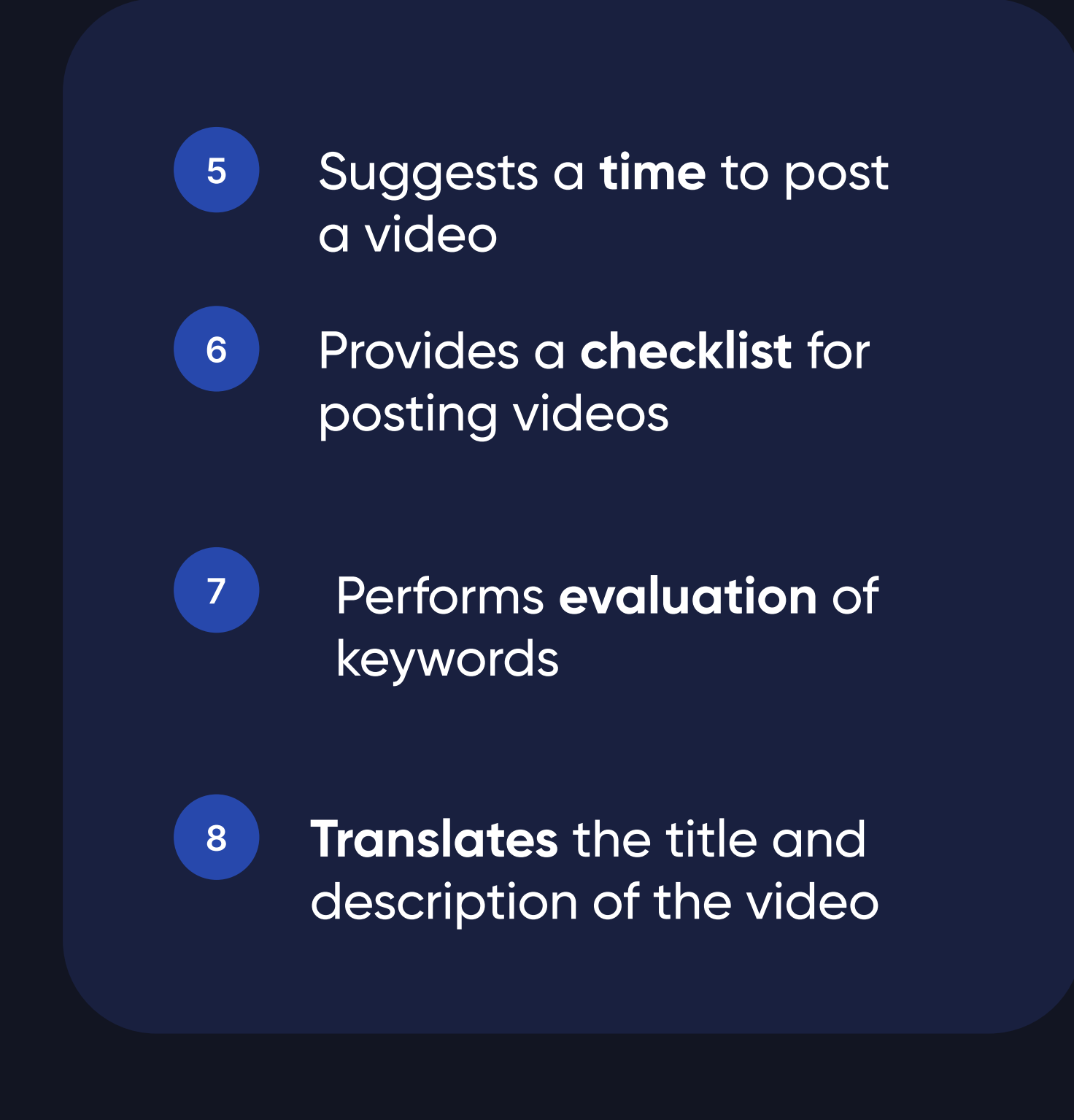

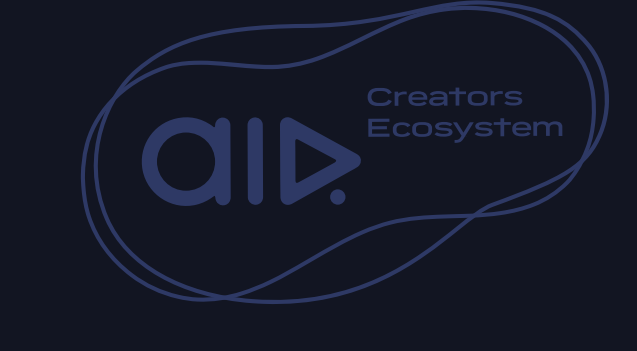

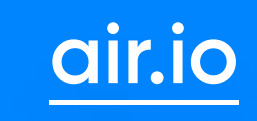

## You will succeed

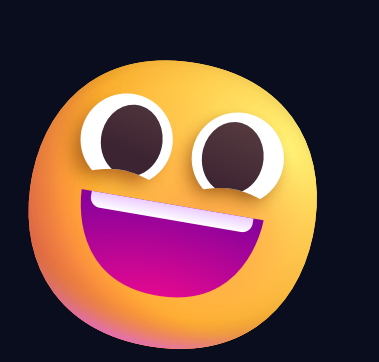

#### Go to VidIQ account